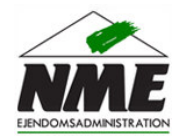

## Vejledning: Opdater dine kontaktoplysninger

| Log på din personlige side med dit Lejer Login                                                                                                    | Udfyld brugernavn og adgangskode 🧕                                                                 |
|----------------------------------------------------------------------------------------------------|----------------------------------------------------------------------------------------------------|
| Indtast dit brugernavn og adgangskode.                                                                                                    | For at logge på Lejer Login skal du indtaste dit brugernavn og<br>adgangskode i felterne herunder. |
| Klik på knappen <b>Login</b>                                                                                                    | Brugernavnet er dit lejernummer tastet med bindestreger<br>(eksempel 05-01-005-03)                 |
| Oplever du problemer med at logge på Lejer Login beder<br>vi dig kontakte kontoret.                                                                              | Lejernummer: Brugernavn<br>Adgangskode: Adgangskode<br>Login                                       |
|                                                                                                    |                                                                                                    |
| Kontroller om dine kontaktoplysninger er korrekte                                                                                                    |                                                                                                    |
| Kontroller om dine kontaktoplysninger er korrekte<br>Hvis vi ikke har registreret din mail adresse eller                                                         | Dine kontaktoplysninger:                                                                           |
| Kontroller om dine kontaktoplysninger er korrekte<br>Hvis vi ikke har registreret din mail adresse eller<br>telefonnummer, vil disse stå anført som ikke oplyst. | Dine kontaktoplysninger:<br>Mail: mail@nmejendom.<br>Telefon: 862817                               |

| Í | / |
|---|---|
|   |   |

4

## Indtast de korrekte kontaktoplysninger

Placer cursoren i felterne og slet de registrerede oplysninger. Indtast herefter de korrekte oplysninger. Afslut med at klikke på **Gem**.

Ønsker du at vende tilbage til din personlige side uden at redigere dine kontaktoplysninger, klikker du på **Annuller**.

| Mail:    | mail@nmejendom.dk |  |  |
|----------|-------------------|--|--|
| Telefon: | on: 86281799      |  |  |
|          | Annuller Gem      |  |  |

Opdater dine kontaktoplysninger
Rediger din adgangskode til login

Du er velkommen til at kontakte kontoret hvis du har yderligere spørgsmål.